## SWS - Forms in the Report Menu -Report Queue

Last Modified on 08/05/2024 5:51 pm EDT

## Accessing and Navigating the Report Queue

Perform the following steps to preview, publish, delete, abort, re-queue or republish Reports listed in the Report Queue: I can't get the Abort button to enable.

1. Navigate to the Reports menu, and select "Report Queue".

**Result:** The "Report Queue" form displays as shown in the following screenshot:

| penpoon                          | User ID | Status               | Submitted           | Started             | Finished            | Priority | Error Message |
|----------------------------------|---------|----------------------|---------------------|---------------------|---------------------|----------|---------------|
| Signals                          | AMYC    | Publishing Completed | 01/02/2014 09:00.48 | 01/02/2014 09:00:49 | 01/02/2014 09:00:51 | 10       |               |
| Count by Customer                | BOLD    | Publishing Completed | 01/01/2014 16:01:13 | 01/01/2014 16:01:14 | 01/01/2014 16:01:16 | 10       |               |
| ier level customer status        | GH      | Publishing Completed | 01/01/2014 13 38:43 | 01/01/2014 13 38:44 | 01/01/2014 13:38:46 | 10       |               |
| ly Signals                       | AMOT    | Publishing Completed | 01/01/2014 12:25:53 | 01/01/2014 12:25:54 | 01/01/2014 12:25:55 | 10       |               |
| tomer Activity                   | AMYC    | Publishing Completed | 01/01/2014 12:15:38 | 01/01/2014 12:15:39 | 01/01/2014 12:15:42 | 10       |               |
| My Signals                       | BOLD    | Report Completed     | 01/01/2014 11:36:28 | 01/01/2014 11:36:30 | 01/01/2014 11:36:30 | 10       |               |
| ily Signals                      | AMYC    | Publishing Completed | 01/01/2014 09:00:48 | 01/01/2014 09:00:49 | 01/01/2014 09:00:50 | 10       |               |
| gnal Count by Customer           | BOLD    | Publishing Completed | 12/31/2013 16:01:11 | 12/31/2013 16:01:12 | 12/31/2013 16:01:14 | 10       |               |
| lly Signals                      | AMYC    | Publishing Completed | 12/31/2013 12:25:53 | 12/31/2013 12:25:56 | 12/31/2013 12:25:56 | 10       |               |
| shother Activity                 | AMYC    | Publishing Completed | 12/31/2013 12:15:34 | 12/31/2013 12:15:35 | 12/31/2013 12:15:37 | 10       |               |
| ally Signals                     | BOLD    | Report Completed     | 12/31/2013 11:36:29 | 12/31/2013 11:36:29 | 12/31/2013 11:36:29 | 10       |               |
| stomer Activity SYS-REC14        | GH      | Publishing Completed | 12/31/2013 10:37:49 | 12/31/2013 10:37:49 | 12/31/2013 10:37:50 | 10       |               |
| onthly Customer Activity for 268 | GHTEMP  | Publishing Completed | 12/31/2013 10:00:03 | 12/31/2013 10:00:05 | 12/31/2013 10:00:07 | 10       |               |
| ady Signals                      | AMYC    | Publishing Completed | 12/31/2013 09:00:49 | 12/31/2013 09:00:50 | 12/31/2013 09:00:54 | 10       |               |
| anal Count by Customer           | BOLD    | Publishing Completed | 12/30/2013 16:01:14 | 12/30/2013 16:01:16 | 12/30/2013 16:01:18 | 10       |               |
| istomer Activity                 | DATA    | Publishing Completed | 12/30/2013 14:58:43 | 12/38/2013 14:58:45 | 12/30/2013 14 58:46 |          |               |
| sty Signals                      | AMYC    | Publishing Completed | 12/30/2013 12:25:56 | 12/30/2013 12 25:58 | 12/30/2013 12:25:59 | 10       |               |
| istomer Activity                 | AMYC    | Publishing Completed | 12/30/2013 12:15:35 | 12/30/2013 12:15:36 | 12/30/2013 12:15:39 | 10       |               |
| ally Signals                     | AMYC    | Publishing Completed | 12/30/2013 09:00:49 | 12/30/2013 09:00:50 | 12/30/2013 09:00:52 | 10       |               |
| stomer Activity                  | BOLD1   | Publishing Completed | 12/30/2013 07:00:01 | 12/30/2013 07:00:03 | 12/30/2013 07:00:05 | 10       |               |
| gnal Count by Customer           | BOLD    | Publishing Completed | 12/29/2013 16:01:14 | 12/29/2013 16:01:14 | 12/29/2013 16:01 17 | 10       |               |
| ally Signals                     | AMYC    | Publishing Completed | 12/29/2013 12:25:53 | 12/29/2013 12:25:54 | 12/29/2013 12:25:55 | 10       |               |
| istomer Activity                 | AMYC    | Publishing Completed | 12/29/2013 12:15:37 | 12/29/2013 12:15:40 | 12/29/2013 12:15:40 | 10       |               |
| de Cimerale                      | AMYC    | Publishing Completed | 12/29/2013 09:00:49 | 12/29/2013 09:00:50 | 12/29/2013 09:00:52 |          |               |

2. If you want to preview a Report, select the Report from the Report Queue list, and click "Preview".

**Results:** The "Report Preview" window displays as shown in the following screenshot:

| Report Previ     |                                  | R.           |          | Baas                                                                                                    | 1 100%                                                                                                    | -                     |           |         |                   |  |           |
|------------------|----------------------------------|--------------|----------|----------------------------------------------------------------------------------------------------|----------------------------------------------------------------------------------------------------|-----------------------|-----------|---------|-------------------|--|-----------|
| Normal           | Arial                            | 4.0          | - 14     | BIU                                                                                                    |                                                                                                    | IE IE OR              | ie.       |         |                   |  |           |
|                  |                                  |              |          |                                                                                                    |                                                                                                    |                       |           |         |                   |  |           |
| 12/31/2013       | 11:36                            |              |          |                                                                                                    |                                                                                                    |                       |           |         | ID: BOLD          |  |           |
|                  |                                  |              |          | aily Signa                                                                                                    | is Report                                                                                                    |                       |           |         |                   |  |           |
|                  |                                  |              | 12/31/26 | Dr. & Mrs. James<br>Customer ID<br>Include D<br>Group By<br>Summery: E<br>Contected<br>Signal, Alarn, Ig<br>013 00:00:00 Thro<br>Mountain Time (I | T. Patterson<br>937456<br>etails<br>Date<br>ach Day<br>Types<br>noced Signal<br>12/31/2013 23<br>[S & Canada]] | 59:39                 |           |         |                   |  |           |
| 12/31/2013       |                                  |              |          |                                                                                                    |                                                                                                    |                       |           |         |                   |  |           |
| Time<br>10.57.02 | Customer ID<br>987456            | Type         | Cat      | Signal/Marm                                                                                                    | )<br>System: 1 Area                                                                                            | (Alarn)               |           |         | Contact           |  |           |
|                  |                                  |              |          | ** Summ                                                                                                    | ary **                                                                                                    |                       |           |         |                   |  |           |
| Cat<br>SYS       | Descripti<br>System Al<br>TOTALS | ion<br>arm s |          | Signals 5<br>0 0.0<br>0                                                                                                    | Alarms<br>1 1<br>1                                                                                             | <u>% Igno</u><br>00.0 | 0 0.<br>0 | D 1     | <u>%</u><br>100.0 |  |           |
|                  |                                  |              |          | ** Grand Su                                                                                                    | nmary **                                                                                                    |                       |           |         |                   |  |           |
| INS              |                                  |              |          |                                                                                                    |                                                                                                    | Page: 1               | Line:     | 3 Cot 2 |                   |  | •<br>2 [2 |

- 3. If you want to publish a Report, select the Report from the Report Queue list, and click "Publish".
- 4. If you want to delete a Report, select the Report from the Report Queue list, and click "Delete".

**Result:** The Report you selected no longer displays in the Report Queue list.

5. If you want to re-queue a Report, select the Report from the Report Queue list, and click "Re-queue".

**Result:** The Report you selected now displays with a white highlight and the "Status" column displays as "Pending" as shown in the following screenshot:

| Description                       | User ID | Status               | Submitted           | Started             | Finished             | Priority | Enor Message |
|-----------------------------------|---------|----------------------|---------------------|---------------------|----------------------|----------|--------------|
| Dialy Signals                     | AMNC    | Publishing Completed | 01/02/2014 12:25:53 | 01/02/2014 12:25:55 | 01/02/2014 12:25:57  |          |              |
| Customer Activity                 | AMYC    | Publishing Completed | 01/02/2014 12:15:37 | 01/02/2014 12:15:38 | 01/02/2014 12:15:40  | 10       |              |
| Customer Activity Test 3          | BOLD    | Report Completed     | 01/02/2014 12:02:27 | 01/02/2014 12:02:28 | 01/02/2014 12:20:20  | 6        |              |
| Dialy Signals                     | BOLD    | Report Completed     | 01/02/2014 11:36:29 | 01/02/2014 11:36:30 | 01/02/2014 11:36:30  | 10       |              |
| Daly Signals                      | AMYC    | Publishing Completed | 01/02/2014 09:00:48 | 01/02/2014 09:00:49 | 01/02/2014 09:00:51  | 10       |              |
| Signal Count by Customer          | BOLD    | Publishing Completed | 01/01/2014 16:01:13 | 01/01/2014 16:01:14 | 01/01/2014 16:01:16  | 10       |              |
| Dially Signals                    | AMYC    | Publishing Completed | 01/01/2014 12:25:53 | 01/01/2014 12:25:54 | 01/01/2014 12:25:55  | 10       |              |
| Customer Activity                 | BOLD    | Publishing Completed | 01/02/2014 11 32:02 | 01/02/2014 11:32:03 | 01/02/2014 11:32:06  | 10       |              |
| Dialy Signals                     | BOLD    | Publishing Completed | 01/01/2014 04:36:28 | 01/01/2014 04:36:30 | 01/02/2014 11:08:50  | 10       |              |
| Dially Signals                    | AMYC    | Publishing Completed | 01/01/2014 09:00:48 | 01/01/2014 09:00:49 | 01/01/2014 09:00:50  | 10       |              |
| Signal Count by Customer          | BOLD    | Publishing Completed | 12/31/2013 16:01 11 | 12/31/2013 16:01:12 | 12/31/2013 16:01:14  | 10       |              |
| Daly Signals                      | BOLD    | Pending              | 01/02/2014 13:32:31 |                     |                      | 10       |              |
| Customer Activity                 | AMYC    | Publishing Completed | 12/31/2013 12:15:34 | 12/31/2013 12:15:35 | 12/31/2013 12 15 37  | 10       |              |
| D-ally Signals                    | BOLD    | Publishing Completed | 12/31/2013 04:36:29 | 12/31/2013 04:36:29 | 01/02/2014 11:11:49  | 10       |              |
| Customer Activity SYS REC14       | GH      | Publishing Completed | 12/31/2013 10:37:49 | 12/31/2013 10:37:49 | 12/31/2013 10:37:50  | 10       |              |
| Monthly Customer Activity for 268 | GHTEMP  | Publishing Completed | 12/31/2013 10:00:03 | 12/31/2013 10:00:05 | 12/31/2013 10:00:07  | 10       |              |
| Daily Signals                     | AMIYE   | Publishing Completed | 12/31/2013 09:00:49 | 12/31/2013 09:00:50 | 12/31/2013 09:00:54  | 10       |              |
| Signal Count by Customer          | BOLD    | Publishing Completed | 12/30/2013 16:01 14 | 12/30/2013 16:01 16 | 12/30/2013 16:01 18  | 10       |              |
| Customer Activity                 | DATA    | Publishing Completed | 12/30/2013 14:58:43 | 12/30/2013 14:58:45 | 12/30/2013 14 58 46  | 10       |              |
| Dially Signals                    | AMYC    | Publishing Completed | 12/30/2013 12:25:56 | 12/30/2013 12:25:58 | 12/30/2013 12:25:59  | 10       |              |
| Customer Activity                 | AMYC    | Publishing Completed | 12/30/2013 12:15:35 | 12/30/2013 12:15:36 | 12/30/2013 12:15:39  | 10       |              |
| Daly Signals                      | AMYC    | Publishing Completed | 12/30/2013 09:00.49 | 12/30/2013 09:00:50 | 12/30/2013 09:00:52  | 10       |              |
| Customer Activity                 | BOLD1   | Publishing Completed | 12/30/2013 07:00:01 | 12/30/2013 07:00:03 | 12/30/2013 07:00:05  | 10       |              |
| Signal Count by Customer          | BOLD    | Publishing Completed | 12/29/2013 16:01:14 | 12/29/2013 16:01:14 | 12/29/2013 16:01:17  | 10       |              |
| Dially Signals                    | AMIYC   | Publishing Completed | 12/29/2013 12:25:53 | 12/29/2013 12:25:54 | 12/29/2013 12:25:55  | 10       |              |
| Customer Activity                 | AMYC    | Publishing Consisted | 12/29/2012 12:16:27 | 10/08/0010 10 16:40 | 10/00/00101010.16.40 |          |              |

6. If you want to republish a Report, click "Republish".

**Result:** The "Republish reports" window displays as shown in the following screenshot:

| Destination Type: ——                  |                                                |
|---------------------------------------|------------------------------------------------|
| Printer<br>Fax<br>Email               | Only Failed     Failed and Successful User ID: |
|                                       |                                                |
| Last Publish Attempt:                 | ,                                              |
| Last Publish Attempt:                 | 00:00:00                                       |
| Last Publish Attempt:<br>From:<br>To: | '<br>● 00:00:00 ÷<br>● 23:59:59 ÷              |

7. Select "Printer", "Fax", or "Email", and click "Republish".